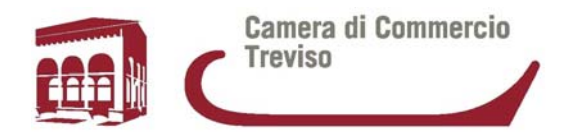

# BANDO DI CONCORSO PER LA CONCESSIONE DI CONTRIBUTI ALLE PMI A SOSTEGNO DI INVESTIMENTI INNOVATIVI

## **ISTRUZIONI OPERATIVE PER LA TRASMISSIONE TELEMATICA**

## **DELLE DOMANDE DI CONTRIBUTO**

Per ulteriori informazioni: **Ufficio Promozione Interna** Piazza Borsa, 3/b - 31100 TREVISO Tel. 0422 595333 - 595402 - Fax 0422 595672 e-Mail: <u>promozione.interna@tv.camcom.it</u> PEC: <u>promozione.interna@tv.pec.camcom.it</u> www.tv.camcom.gov.it

Rev. 6 del 01/03/2016

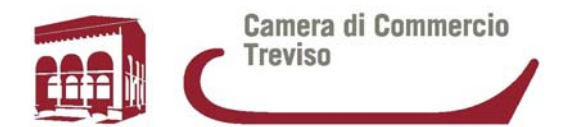

## SOMMARIO

| 1.  | REQUISITI                                        | 3  |
|-----|--------------------------------------------------|----|
| 2.  | FASE PRELIMINARE                                 | 3  |
| 3.  | PREDISPOSIZIONE DELLA DOCUMENTAZIONE             | 5  |
| 4.  | INVIO DELLA DOMANDA DI CONTRIBUTO                | 5  |
| 5.  | CREAZIONE MODELLO BASE                           | 10 |
| 6.  | CREARE LA PRATICA                                | 15 |
| 7.  | ALLEGA DOCUMENTI                                 | 16 |
| 8.  | STATO AVANZAMENTO PRATICA                        | 19 |
| 9.  | COMUNICAZIONI E NOTIFICHE DEL SISTEMA            | 19 |
| 10. | INVIO DELLA DOMANDA DI EROGAZIONE DEL CONTRIBUTO | 20 |
| 11. | CREARE LA PRATICA                                | 24 |

Le seguenti Linee guida forniscono le istruzioni operative per la trasmissione telematica delle domande di partecipazione ai Concorsi per la concessione di contributi indetti dalla Camera di Commercio di Treviso attraverso l'apposita piattaforma informatica "WebTelemaco".

La piattaforma consente agli utenti in possesso di apposita abilitazione di effettuare la compilazione e l'invio telematici delle pratiche di richiesta contributi.

La procedura di invio telematico delle richieste di contributo costituisce l'unica modalità di trasmissione della domanda a sostituisce quella più tradizionale di spedizione via posta.

## Il servizio è completamente gratuito.

(N.B.: le figure contenute nella presente guida sono riportate a titolo esemplificativo)

## 1. **REQUISITI**

Per l'invio delle pratiche in modalità telematica è necessario che:

- l'impresa disponga di una casella di Posta Elettronica Certificata (PEC);
- il soggetto che sottoscrive la domanda (Titolare/Legale rappresentante dell'impresa) sia dotato di un dispositivo di firma digitale (smart card, business key, ecc.) e di un software di firma digitale per poter firmare digitalmente i file da allegare alla domanda, ove previsto;
- l'impresa (nella persona del titolare/ legale rappresentante o dipendente preposto) disponga o sottoscriva un contratto al servizio <u>Telemaco</u> (vedi paragrafo "Fase Preliminare");
- l'utente del servizio Telemaco sia registrato anche ai servizi di spedizione pratiche telematiche per l'E-Goverment (Servizi e-gov) del portale WebTelemaco.

## 2. FASE PRELIMINARE

Gli utenti del servizio possono essere:

- nuovi utenti Telemaco;
- utenti già abilitati al servizio WebTelemaco. Gli utenti Telemaco possono passare direttamente al successivo paragrafo 3 di questo manuale.

Nel caso in cui non si possegga già l'abilitazione al servizio WebTelemaco, prima dell'invio di una pratica è necessario :

- Collegarsi al sito <u>www.registroimprese.it</u> (Figura 1);

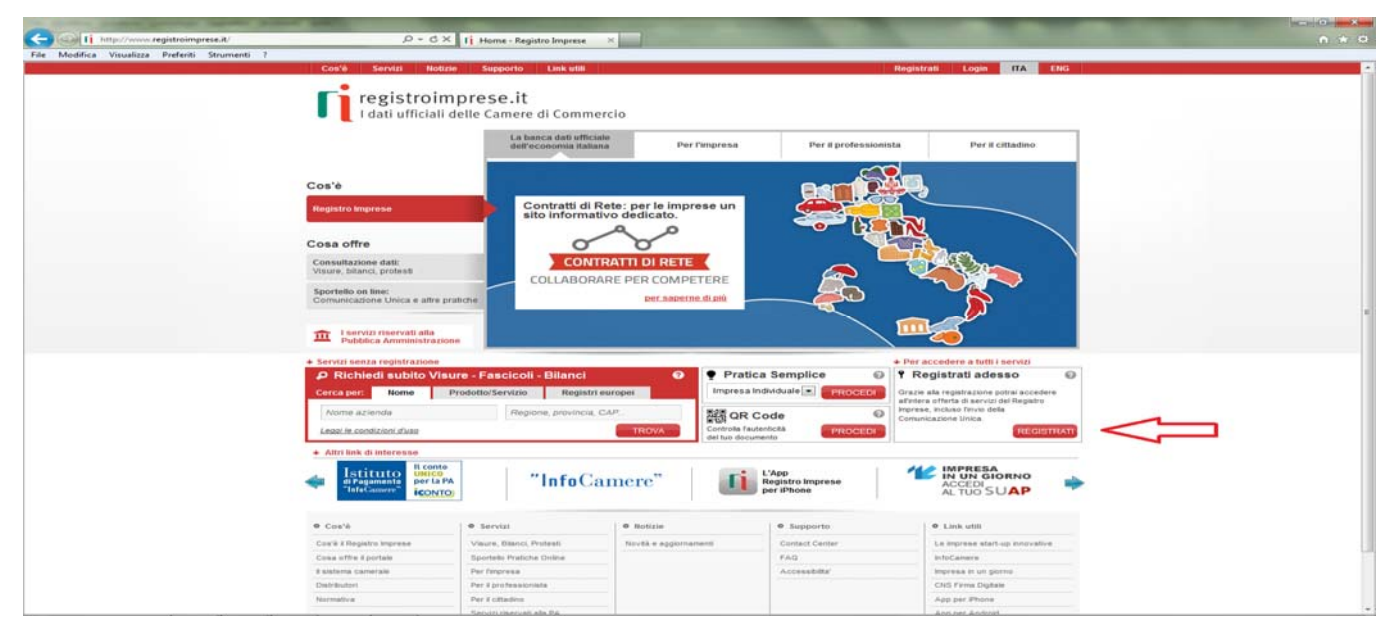

 effettuare la registrazione al servizio. L'accesso alla procedura di registrazione è possibile sia dal riquadro "Registrati adesso" presente nella HomePage, sia da qualunque altro punto del Portale in cui esiste un link "Registrati". Una volta entrati nell'apposita sezione (Figura 2), si viene guidati all'inserimento di alcuni dati anagrafici e, eventualmente, dei dati del soggetto (impresa, studio professionale od ente) di cui si è rappresentanti o da cui si è ricevuto l'incarico, e alla scelta dei servizi da attivare. Inoltrato il contratto Telemaco debitamente sottoscritto, a mezzo fax al n. 199 724688 con firma autografa o, in alternativa, alla casella PEC registrazione@pec.infocamere.it, assieme a copia del documento di identità del sottoscrittore, si riceverà una e-mail di conferma con le credenziali per l'accesso. La registrazione è totalmente gratuita;

| C I http://www.registroimprese.it/registra-ii  | ₽+0× III                                                                                                    | Registrazione - Registro Im ×                                                                                                    | Augustan and                   | -             | and the second second            |                           | -                  | - 0 <b>- ×</b> |
|------------------------------------------------|----------------------------------------------------------------------------------------------------|----------------------------------------------------------------------------------------------------|--------------------------------|---------------|----------------------------------|---------------------------|--------------------|----------------|
| File Modifica Visualizza Preferiti Strumenti ? | Cos'è Servizi Notizie :                                                                                                    | Supporto Link utili                                                                                                    |                                |               | Ro                               | pistrati Login            | ITA ENG            |                |
|                                                | registroimpre                                                                                                    | e <b>se.it</b><br>Camere di Commercio                                                                                                    |                                |               |                                  |                           |                    |                |
|                                                | Hang - Registrations                                                                                                    |                                                                                                    |                                |               |                                  |                           | + Home             |                |
|                                                | Sei già un utente di<br>Telemaco Consultazione, e<br>vuoi aderire anche al<br>servizio di invio Pratiche e<br>Richiesta Certificati? | il già un utente di<br>lemaco Consultazione, e<br>loi aderire anche al<br>rivizio di Invio Fratiche a<br>Per accedere in modo completo a tutti servici del Portale devi registrant.<br>De limico sei una Pubblica Amministrazione, citoco coli. |                                |               |                                  |                           |                    |                |
|                                                | Per questa ulteriore abilitazione ti                                                                                                 | Istruzioni e Condizioni                                                                                                    |                                |               |                                  |                           | (*)                |                |
|                                                | sarà chiesto di inserire le<br>credenziali (user-id/password) già<br>in tuo possesso.<br>Per procedere clicca qui.                   | La registrazione è gratuita.<br>Per maggiori informazioni è a tua disp<br>evita gli orari di punta 😧 )                                                                                                    | oosizione II <u>Contact Cr</u> | inter : scriv | i o telefona al <u>199 50 20</u> | <u>10</u> (per una assist | enza più rapida,   |                |
|                                                |                                                                                                    | INSERISCI I DATI (1 di 4)                                                                                                    |                                |               |                                  |                           | *campi obbligatori |                |
|                                                | Da oggi puoi                                                                                                    | Dati anagrafici                                                                                                    |                                |               |                                  |                           |                    |                |
|                                                | farlo online e                                                                                                    | * Cognome                                                                                                    |                                |               |                                  |                           |                    |                |
|                                                | gratuitamente                                                                                                    | * Nome                                                                                                    |                                |               |                                  |                           |                    |                |
|                                                | con                                                                                                    | * Data di nascita                                                                                                    | dd/mm/yyyy                     |               | 3                                |                           |                    |                |
|                                                | <b>ICONTO</b>                                                                                                    | * Nazione di nascita                                                                                                    | ITALIA                         |               |                                  |                           |                    |                |
|                                                |                                                                                                    | * Provincia e comune di nascita                                                                                                    | Provincia                      |               | Comune                           |                           |                    |                |
|                                                | Come possiamo alutarti?                                                                                                    | * Tipo di documento                                                                                                    | Codice Nocale                  | 1             | * Nazione di Rilascio            | [ITALIA                   | -                  |                |
|                                                | nostro Contact Center                                                                                                    | * Codice fiscale                                                                                                    |                                |               |                                  |                           |                    |                |
|                                                |                                                                                                    | Indirizzo E-mail                                                                                                    |                                |               |                                  |                           |                    |                |
|                                                |                                                                                                    |                                                                                                    |                                |               |                                  |                           |                    |                |
|                                                |                                                                                                    |                                                                                                    |                                |               |                                  |                           |                    |                |
|                                                |                                                                                                    | Adesione per conto propri                                                                                                    | o in rappresent                | anza di a     | itro soggetto                    |                           |                    |                |
|                                                |                                                                                                    | Altre Informazioni                                                                                                    |                                |               |                                  |                           | ~                  |                |
|                                                |                                                                                                    | Servizi da attivare                                                                                                    |                                |               |                                  |                           | -                  |                |

## Attenzione: il completamento della registrazione da parte della società Infocamere S.c.p.a può richiedere circa 48 ore lavorative. Si consiglia di tenere conto di questo tempo operativo.

 Ottenuta user-Id e password, per il primo accesso è necessario collegarsi al sito http://webtelemaco.infocamere.it, cliccare su "Servizi e-gov", sezione "Completamento o modifica registrazione" (Figura 3), cliccare su "Procedi" ed ottenere quindi l'accesso a tutti i servizi gratuiti (sportelli dei servizi e-gov), inserire i dati mancanti, selezionare lo sportello di interesse e aderire al servizio. Il sistema confermerà l'inserimento della richiesta (stato "Abilitazione in corso") e successivamente completerà in automatico l'iscrizione (stato "Abilitato").

| Co Co The http://webtelemaco.infocamere.it/newt/public.htm | P - C × [] Registrazione - Registro Imprese                                                                                                    | Web Telemaco InfoC×                                                                                                    | n * 0. |
|------------------------------------------------------------|----------------------------------------------------------------------------------------------------|----------------------------------------------------------------------------------------------------|--------|
| File Modifica Visualizza Preferiti Strumenti 7             | ALL LOOP CONTRACT CONTRACT                                                                                                    |                                                                                                    |        |
|                                                            | registroimprese.it                                                                                                    | HAPPA GUIDA ESCI                                                                                                    |        |
|                                                            | Serve e-Cov > Sportelli Telematici<br>Servizi di spedizione pratiche telematiche pe<br>El servizi di acquisicone delle Pratiche de parte de<br>19.00 ed il Sabato dalle ore 0.00 alle 14.00. Al di fu<br>preparatione ed indiro delle Pratiche Termatiche<br>NEWS Per visualizzare la pagina completa delle<br>• Conformita" alla dellbera CHEPA 45/2<br>pratiche con firme digala inno conformi al | PP-Goverment. gli Sportelli Telematici è attivo dal Lunedi al Venerdi dalle ore 8.00 alle on di questi oran è comunque possibile susfurire delle funzioni di the verranna acquisite dalla Sportella alla successiva apertura. Peves, <u>cliccare.susi</u> 009 per le firme digitali - Dal 15/02/2012 non sono più accettate a deliberazione (CNPA 45/2002), si invitano gli utenti a venificare, con |        |
|                                                            | Lista Sportelli Telematici Disponibili                                                                                                    | no sotiware o nima sia aggiomato.                                                                                                    |        |
|                                                            | Allis - Ruoli Camerali     Brevetti - Harchi     Certificacioni per L'Estero     Contributi alle Imprese     Dichiarazione Conformità Impianti     Oseratori con L'Estero     Prodotti Adroalimentari Tueici     Servizio Hefrico                                                                                                    | Corsi e-learning<br>Sono diagonibili in modelità e-learning dei corsi gratuiti<br>elle Pretez Teinengiet<br>è nobieta l'autoregistrazione<br>Servizio assistenza<br>Il servizio di assistenza è disponibile al numero 199 50 20 10<br>oppure inviando una mail all'indirizzo telemaco@infocamere.It                                                                                                  |        |
|                                                            | Completamento o modifica registrazione<br>Per completare la regustrazione (rel caso di biovo<br>Reggiori dettagli nella <u>nota disponibile qui</u>                                                                                                    | Utente) o modificare i propri dati già inderi <u>Pracedi</u> o                                                                                                    |        |
|                                                            |                                                                                                    |                                                                                                    |        |

## 3. PREDISPOSIZIONE DELLA DOCUMENTAZIONE

Prima di predisporre la pratica telematica, è necessario:

- scaricare dal sito camerale (www.tv.camcom.gov.it) la modulistica prevista per il Bando al quale si intende partecipare:
- predisporre tutti gli allegati aggiuntivi previsti dal bando: ad esempio la dichiarazione sostitutiva dell'atto di notorietà, i preventivi o fatture, ecc.;
- salvare tutti gli allegati nella propria stazione di lavoro;
- firmare digitalmente tutti i file che saranno allegati alla pratica. La firma digitale deve essere apposta <u>prima</u> di allegare il file. Per questa operazione è possibile utilizzare un qualsiasi software e dispositivo adatti alla Firma Digitale. Un file - una volta firmato digitalmente - viene corredato di un'estensione aggiuntiva e diventa nomefile.nnn.P7M: questo è il file da allegare alla Pratica.
- NOTE: Tutti gli allegati della pratica possono essere raggruppati anche in un unico file (in formato .pdf) apponendo una sola firma digitale. Il numero massimo di allegati consentito dal sistema è pari a 32. La scansione deve essere preferibilmente in bianco e nero con una risoluzione di 200dpi . La dimensione massima complessiva dei file allegati è pari a 20 Mb.

## 4. INVIO DELLA DOMANDA DI CONTRIBUTO

L'iter di invio Telematico delle Pratiche è suddiviso in:

- 1. creazione del modello base;
- 2. apertura e predisposizione della pratica telematica (base dati, allegati vari);
- 3. invio allo sportello telematico "Contributi" della CCIAA di Treviso;
- 4. controlli automatici, protocollazione della pratica;
- 5. ricezione della notifica di inoltro e assegnazione protocollo della richiesta contributi (via e-mail).

NOTA: Il servizio di acquisizione delle Pratiche da parte degli Sportelli Telematici è attivo dal Lunedì al Venerdì dalle ore 8.00 alle 19.00 ed il Sabato dalle ore 8.00 alle 14.00. Al di fuori di questi orari è comunque possibile usufruire delle funzioni di preparazione ed inoltro dello Pratiche Telematiche che verranno acquisite dallo Sportello alla successiva apertura.

Per avviare l'iter relativo al bando di interesse occorre connettersi al sito http://webtelemaco.infocamere.it, cliccare su "Servizi e-gov" e poi cliccare su "Contributi alle Imprese" (Figura 4);

### Figura 4 blic.htm ク・ ヴ× 🔚 :: Web Telemaco InfoC...× 📀 News — MAPPA GUIDA ESCI registroimprese.it VISURE, BILANCI E PROTESTI SPORTELLO PRATICHE lelemaco Pratiche R.I. Pratiche Protesti Bilanci Strumenti Softwa Servizi e-gov Sportelli Telematici | Servizi Software House Serv. e-Gov > Sportelli Telematici Servizi di spedizione pratiche telematiche per l'E-Goverment Il servizio di acquisizione delle Pratiche da parte degli Sportelli Telematici è attivo dal Lunedí al Venerdi dalle ore 8.00 alle 19.00 ed il Sabato dalle ore 8.00 alle 14.00. Al di fuori di questi orari è comunque possibile usufruire delle funzioni di preparazione ed inoltro dello Pratiche Telematiche che verranno acquisite dallo Sportello alla successiva apertura. NEWS Per visualizzare la pagina completa delle news, cliccare qui Conformita' alla delibera CNIPA 45/2009 per le firme digitali - Dal 15/02/2012 non sono piu' accettate pratiche con firme digitali non conformi alla deliberazione CNIPA 45/2009. Si invitano gli utenti a verificare, con l'Ente Certificatore di riferimento, che il proprio software di firma sia aggiornato. Lista Sportelli Telematici Disponibili Corsi e-learning Albi e Ruoli Camerali Brevetti e Marchi Sono disponibili in modalità e-learning dei <u>corsi gratuiti</u> sulla Pratica Telematica È richiesta l'autoregistrazione Contributi alle Imprese anti Servizio assistenza Operatori con l'Estero Il servizio di assistenza è disponibile al numero **199 50 20 10** oppure inviando una mail all'indirizzo telemaco@infocamere Prodotti Agroalimentari Tipici .it Servizio Metrico Completamento o modifica registrazione Per completare la registrazione (nel caso di Nuovo Utente) o modificare i propri dati già inseriti Procedi » Maggiori dettagli nella <u>nota disponibile qui</u>

Per accedere ai servizi cliccare sull'apposito pulsante (Figura 5);

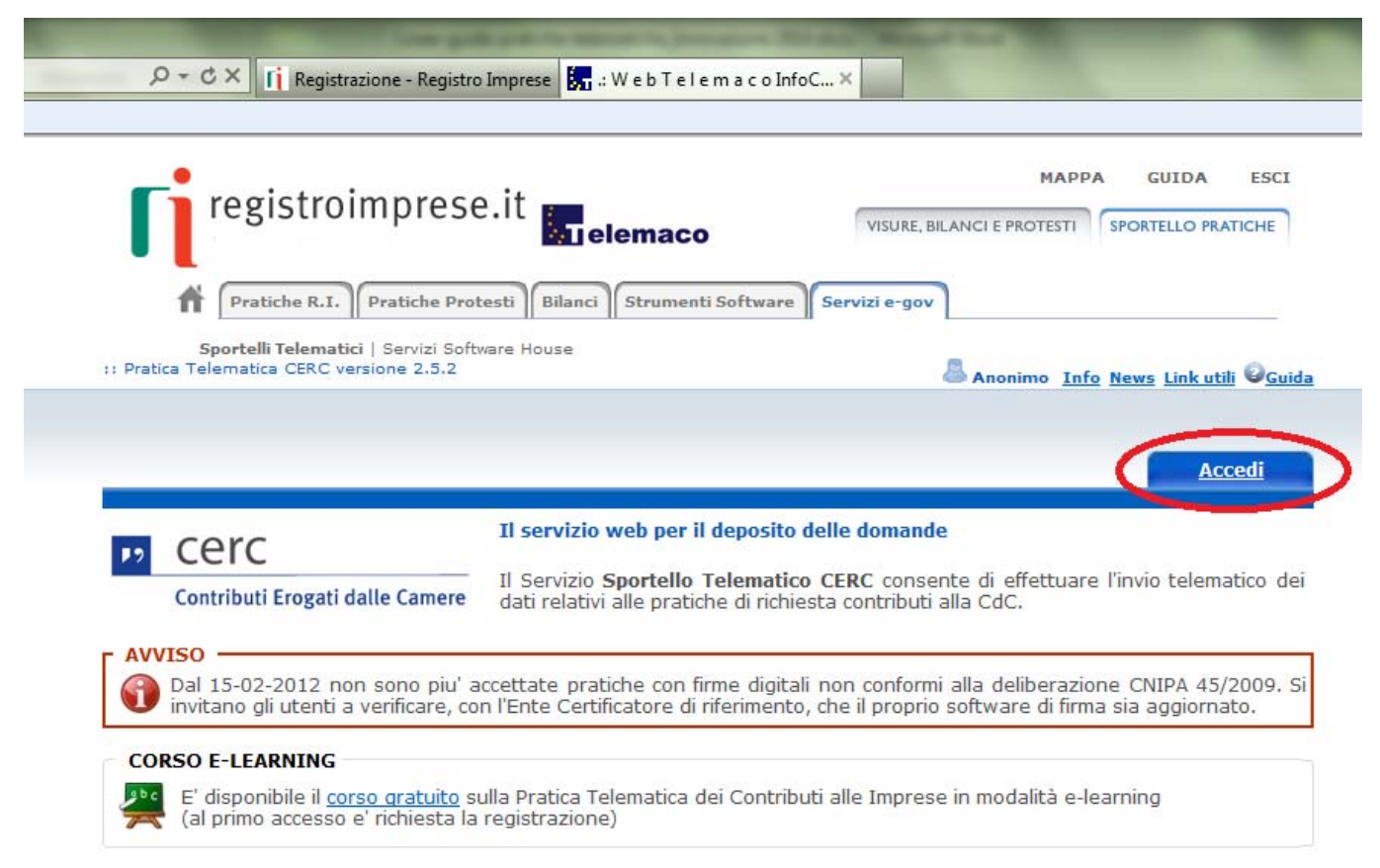

- Effettuare l'accesso ai servizi Webtelemaco utilizzando la userId e la password precedentemente ottenuta (Figura 6):

### Figura 6

| ¢    | 9        | https://logir | infocamer | e.it/eacologir | ı/login.action?id=fa1de5a1333 | <br>TelemacoInfoCa 🤧 Infoc                                                                       | amere: Login 🛛 🗙 |                                    |  |  |
|------|----------|---------------|-----------|----------------|-------------------------------|--------------------------------------------------------------------------------------------------|------------------|------------------------------------|--|--|
| File | Modifica | Visualizza    | Preferiti | Strumenti      | ?                             |                                                                                                  |                  |                                    |  |  |
|      |          |               |           |                |                               | Vilnfo<br>User-id<br>Digitare user-id<br>Password<br>Protetto da Eaco<br>Digita User-id e Passwo | Camere<br>Accedi | 99<br>Versione 1.3.3<br>o digitale |  |  |

Effettuato l'accesso, il sistema proporrà la schermata successiva (Figura 7):

| ile Modifica Visualizza Drefariti Strumenti ? | Pratica Telematica CERC                                                                                                    |
|-----------------------------------------------|----------------------------------------------------------------------------------------------------|
|                                               | :: Pratica Telematica CERC versione 2.5.2 👗 TX3A0A Info Stato avanzamento pratiche. News Link utili 🖉 Guida 🗐 Esci                                                                                                    |
|                                               | Home Crea Modello Nuova Aperte Chiuse Storico                                                                                                    |
|                                               | Cerc       Il servizio web per il deposito delle domande         Contributi Erogati dalle Camere       Il Servizio Sportello Telematico CERC consente di effettuare l'invio telematico dei dati relativi alle pratiche di richiesta contributi alla CdC.        |
|                                               | SALDO E DISPONIBILITA'         I suo credito disponibile è :         Tariffa         C 0,00         Diritti                                                                                                    |
|                                               | AVVISO -<br>Dal 15-02-2012 non sono piu' accettate pratiche con firme digitali non conformi alla deliberazione CNIPA 45/2009. Si<br>invitano gli utenti a verificare, con l'Ente Certificatore di riferimento, che il proprio software di firma sia aggiornato. |
|                                               | CORSO E-LEARNING<br>E' disponibile il <u>corso gratuito</u> sulla Pratica Telematica dei Contributi alle Imprese in modalità e-learning<br>(al primo accesso e' richiesta la registrazione)                                                                     |

È disponibile un corso gratuito in modalità e-learning (Figura 8).

## Figura 8

| A A TOWN DOWN DOWN                                        | Sam pails pairs Menal A. Journay Million Manual And                                                                                                    |
|-----------------------------------------------------------|----------------------------------------------------------------------------------------------------|
| (a) (a) http://praticacerc.infocamere.it/ptcr/Home.action | 🔎 – 🖒 🗙 💹 :: W e b T e l e m a c o InfoCa 🧔 Pratica Telematica CERC 🛛 🗙                                                                                                    |
| File Modifica Visualizza Preferiti Strumenti ?            |                                                                                                    |
|                                                           | :: Pratica Telematica CERC versione 2.5.2 🖉 TX3A0A Info Stato avanzamento pratiche. News Link utili @Guida 🗏 esci                                                                                                    |
|                                                           |                                                                                                    |
|                                                           |                                                                                                    |
|                                                           | Home Crea Modello Nuova Aperte Chiuse Storico                                                                                                    |
|                                                           | Il servizio web per il deposito delle domande                                                                                                    |
|                                                           | p cerc                                                                                                    |
|                                                           | Contributi Erogati dalle Camere<br>dati relativi alle pratiche di richiesta contributi alla CdC.                                                                                                    |
|                                                           |                                                                                                    |
|                                                           | SALDO E DISPONIBILITA                                                                                                    |
|                                                           | Benvenuto sia. Il suo credito disponibile è : Tariffa € 0,00                                                                                                    |
|                                                           | Diritti € 0,00                                                                                                    |
|                                                           |                                                                                                    |
|                                                           |                                                                                                    |
|                                                           | Dal 15-02-2012 non sono piu' accettate pratiche con firme digitali non conformi alla deliberazione CNIPA 45/2009, Si<br>invitano di utenti a verificare, con l'Ente Certificatore di inferimento, che il propriori software di firma sia angiornato. |
|                                                           |                                                                                                    |
|                                                           | CORSO E-LEARNING                                                                                                    |
|                                                           | Fi disponibile il <u>corso grazuito</u> sul a pratica Telematica dei Contributi alle Imprese in modalità e-learning                                                                                                    |
|                                                           | (al printo accesso e increased a registrazione)                                                                                                    |
|                                                           |                                                                                                    |

In caso di necessità è possibile contattare il servizio di assistenza fornito dal Contact Center. Maggiori informazioni sono reperibili nell'apposita sezione del sito:

http://www.registroimprese.it/web/guest/contact-center (Figura 9 e Figura 10).

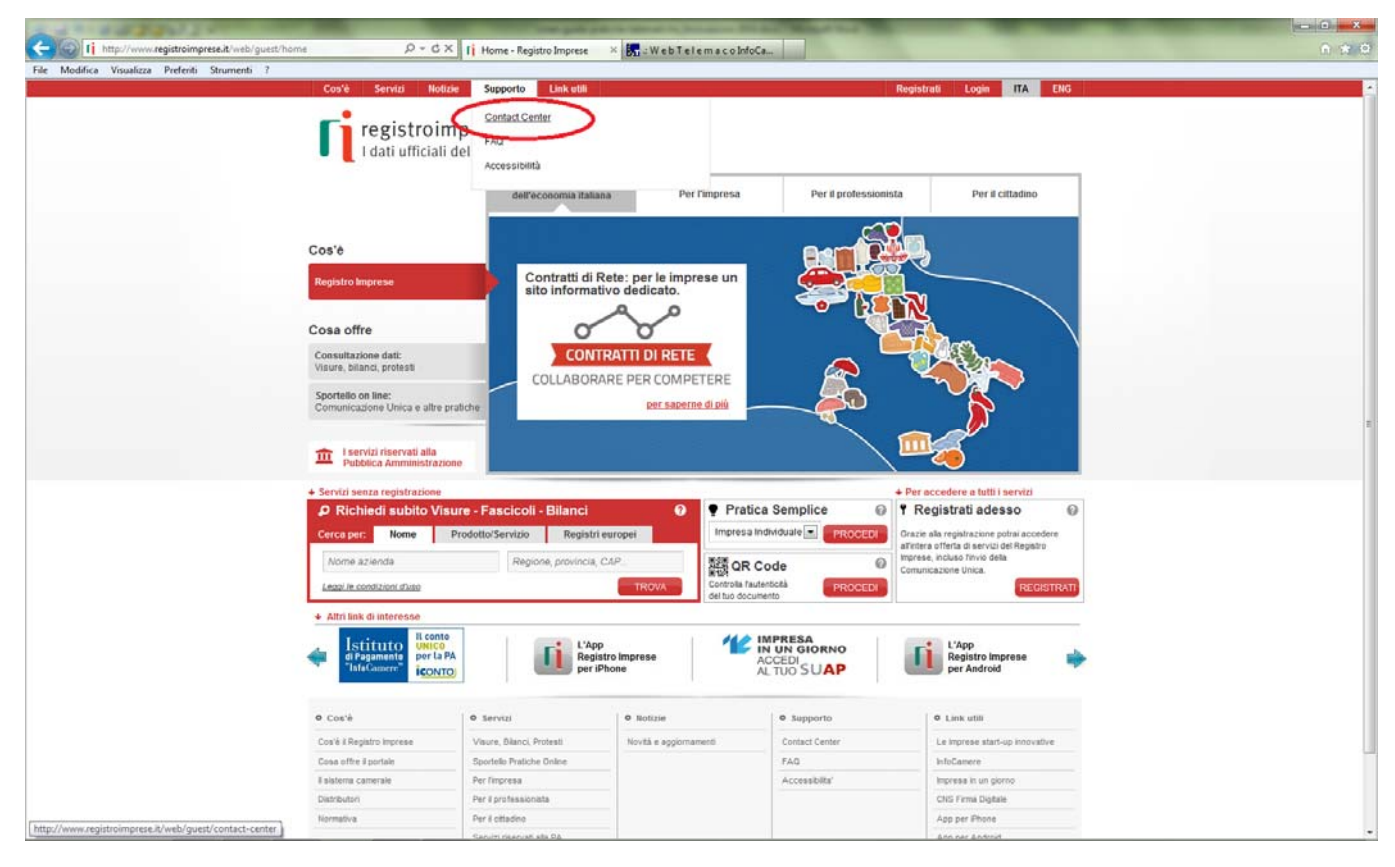

#### Figura 10

Pratiche R.I. Pratiche Protesti Bilanci Strumenti Software Servizi e-gov

Sportelli Telematici | Servizi Software House

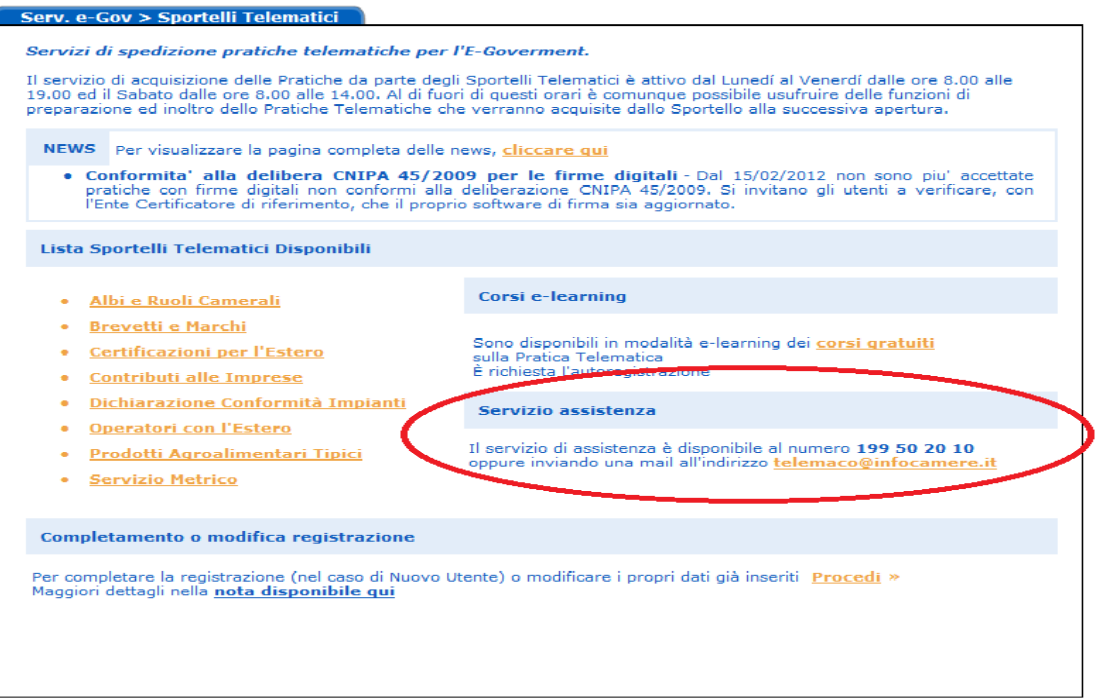

## 5. CREAZIONE MODELLO BASE

La funzione "Crea Modello" (Figura 11) consente, attraverso la compilazione di un form, di predisporre un file in formato xml, contenente tutte le informazioni utili per l'inoltro di una pratica.

## Figura 11

| A A TO BE AND A STATE OF A DESCRIPTION OF A DESCRIPTION O | Some pairs and the Source of Source and The Land " Market and " The                                                                                                    |
|----------------------------------------------------------------------------------------------------|----------------------------------------------------------------------------------------------------|
| C S Mttp://praticacerc.infocamere.it/ptcr/Home.action                                                                                                    | 🔎 – C 🗙 🚼 .: W e b T e I e m a c o InfoCa 🦪 Pratica Telematica CERC 🛛 🗙                                                                                                    |
| File Modifica Visualizza Preferiti Strumenti ?                                                                                                    |                                                                                                    |
|                                                                                                    | :: Pratica Telematica CERC versione 2.5.2 💧 TX3A0A Info Stato avanzamento pratiche. News Link utili @Guida II Esci                                                                                                    |
|                                                                                                    | Home Crea Modello Nuova Aperte Chiuse Storico                                                                                                    |
|                                                                                                    | Il servizio web per il deposito delle domande                                                                                                    |
|                                                                                                    | Contributi Erogati dalle Camere II Servizio Sportello Telematico CERC consente di effettuare l'invio telematico dei dati relativi alle pratiche di richiesta contributi alla CdC.                                                                                                    |
|                                                                                                    | SALDO E DISPONIBILITA'                                                                                                    |
|                                                                                                    | Cariffa € 0,00                                                                                                    |
|                                                                                                    | Benvendto sig in sub credito disponibile e :<br>Diritti € 0,00                                                                                                    |
|                                                                                                    |                                                                                                    |
|                                                                                                    | <ul> <li>AVVISO</li> <li>Dal 15-02-2012 non sono piu' accettate pratiche con firme digitali non conformi alla deliberazione CNIPA 45/2009, Si invitano gli utenti a verificare, con l'Ente Certificatore di riferimento, che il proprio software di firma sia aggiornato.</li> </ul> |
|                                                                                                    | CORSO E-LEARNING                                                                                                    |
|                                                                                                    | E' disponibile il corso gratuito sulla Pratica Telematica dei Contributi alle Imprese in modalità e-learning<br>(al primo accesso e' richiesta la registrazione)                                                                                                    |

Compilare il MODELLO BASE della pratica (pulsante "CREA MODELLO" di Figura 12):

| Pratica Telematica CER | C versione 2.5. | 2            | TX3A0A Int    | o <u>Stato avanzame</u> | nto pratiche <u>News</u> Lin | <u>ik utili</u> @ <u>Guida</u> [1][ |
|------------------------|-----------------|--------------|---------------|-------------------------|------------------------------|-------------------------------------|
| Home Cre               | a Modello       | <u>Nuova</u> | <u>Aperte</u> | <u>Chiuse</u>           | <u>Storico</u>               |                                     |
| Sede o unità benefi    | ciaria: ricerc  | a            |               |                         |                              |                                     |
|                        |                 |              |               |                         |                              |                                     |
| CCIAA                  |                 |              |               |                         |                              |                                     |
| © Numero REA           |                 |              |               |                         |                              |                                     |

- selezionare la Camera di Commercio a cui inviare la pratica (CCIAA: TV);
- inserire il Nr. REA o il codice fiscale dell'impresa richiedente e premere il tasto "Cerca". il sistema attinge i dati automaticamente dal Registro Imprese (Figura 13);
- selezionare l'unità beneficiaria.

| Sportelli Teler<br>atica Telematica CER | natici   Servizi Sc<br>C versione 2.5.2 | otesti Bilanci<br>ftware House | Strumenti Softwar | Servizi e-    | gov                        | <u>News Link utili</u> Ø <u>Guida</u> I |
|-----------------------------------------|-----------------------------------------|--------------------------------|-------------------|---------------|----------------------------|-----------------------------------------|
| Home Cr                                 | ea Modello                              | Nuova                          | <u>Aperte</u>     | <u>Chiuse</u> | Storic                     | 0                                       |
| ede o unità benef                       | iciaria: ricerca                        |                                |                   |               |                            |                                         |
| CIAA                                    | TV 🔹                                    |                                |                   |               |                            |                                         |
| Numero REA                              | 1                                       |                                |                   |               |                            |                                         |
| Codice fiscale                          |                                         |                                |                   |               |                            | Cerr                                    |
| elezionare il tipo                      | pratica                                 |                                |                   |               |                            |                                         |
| Richiesta Contributi                    | •                                       |                                |                   |               |                            |                                         |
| portello di destina                     | zione                                   |                                |                   |               |                            |                                         |
| CIAA di TREVISO                         | Contributi alle In                      | nprese - TREVIS                | 0                 | •             | Selezionar<br>destinazione | e lo sportello di                       |
|                                         |                                         |                                |                   |               |                            | Automotive                              |

- selezionare il Tipo Pratica "Richiesta Contributi";
- selezionare lo Sportello di Destinazione (CCIAA di Treviso Contributi alle Imprese);
- al termine cliccare su "Avvia compilazione" (Figura 14). Il sistema presenterà la maschera del modello richiesto, suddiviso in sezioni:

|                                                                                                    |                                                             | Richiesta Contributi           |                             |
|----------------------------------------------------------------------------------------------------|-------------------------------------------------------------|--------------------------------|-----------------------------|
| ontributo                                                                                                    |                                                             |                                |                             |
| Sportello di<br>destinazione                                                                                                    | CCIAA di TREVISO - Cont                                     | tributi alle Imprese - TREVISO |                             |
| Bando *                                                                                                    |                                                             |                                | <b>(</b>                    |
| Totale spese<br>dichiarate al netto<br>dell' I.V.A. *                                                                                                    | , 00                                                        |                                |                             |
| Importo contributo<br>richiesto *                                                                                                    | , 00                                                        |                                |                             |
| Codico Recolar C                                                                                                    |                                                             |                                |                             |
| Codice fiscale: C. T<br>Denominazione: C.<br>Comune: C. J. J.<br>Indirizzo : T.                                                                                       | T2 I: JE                                                    |                                |                             |
| Codice fiscale: C. T<br>Denominazione: C.<br>Comune: C. J. J.<br>Indirizzo : T.<br>Partita IVA *                                                                      | TZ I: JE                                                    |                                |                             |
| Codice fiscale: C. T<br>Denominazione: C.<br>Comune: C. J. J. J<br>Indirizzo : T. T.<br>Partita IVA *<br>Settore *                                                    | TZ I: JE                                                    |                                |                             |
| Codice fiscale: C. T<br>Denominazione: C.<br>Comune: C. J. J.<br>Indirizzo : T.<br>Partita IVA *<br>Settore *<br>Numero INPS *                                        | TZ I: JF21 *7<br>N T ( T_" -> )<br>(TV)<br>A, 1 CAP : _30 T |                                |                             |
| Codice fiscale: C. T<br>Denominazione: C.<br>Comune: ST La St D<br>Indirizzo : T. T.<br>Partita IVA *<br>Settore *<br>Numero INPS *                                   | TZ I: JF21 *7<br>N TT (T_" )<br>(TV)<br>A, 1 CAP : _3^ T)   |                                | Possibilmente indirizzo PEC |
| Codice fiscale: C. T<br>Denominazione: C.<br>Comune: C. J. J.<br>Indirizzo : T. T.<br>Partita IVA *<br>Settore *<br>Numero INPS *<br>E-mail *<br>Numero<br>Dipendenti | TZ I: JF21 *7<br>N TT (T_" )<br>(TV)<br>A, 1 CAP : _1^ T)   | Dimensione<br>Impresa          | Possibilmente indirizzo PEC |

- selezionare il Bando per il quale si intende presentare domanda di partecipazione, facendo particolare attenzione quando sono presenti più Bandi;
- inserire l'Importo del contributo richiesto (da calcolare sulla base di quanto previsto nel Bando stesso);
- compilare tutti i campi obbligatori contrassegnati con l'asterisco (Figura 15). Il campo "Settore" è obbligatorio nel caso di Bandi riservati a specifici settori economici; nel caso di Bandi trasversali aperti a tutti i settori economici la compilazione del campo può essere omessa.
- Indicare l'indirizzo E-mail (preferibilmente PEC) al quale si chiede siano inviate eventuali comunicazioni;
- Compilare la sezione "Referente" con i dati della persona incaricata della compilazione della pratica:
- le sezioni "Presentatore", "Nuova anagrafica presentatore", "Consorzio" e "Nuova anagrafica Consorzio" <u>non</u> <u>devono essere compilate;</u>
- selezionale la modalità di pagamento del contributo (bonifico);
- non modificare la sezione "Imposta di bollo virtuale" lasciando la risposta preimpostata a "NO";

• è possibile inserire eventuali note nell'apposito campo;

| Fi | gι | ır | а | 1 | 5 |
|----|----|----|---|---|---|
|    | 0- |    |   |   |   |

| regist                                      | roimprese it                                                      | MAPPA GUIDA ESC                               |
|---------------------------------------------|-------------------------------------------------------------------|-----------------------------------------------|
| regist                                      |                                                                   | VISURE, BILANCI E PROTESTI SPORTELLO PRATICHE |
| Pratiche I                                  | R.I. Pratiche Protesti Bilanci Strumenti Software Ser             | vizi e-gov                                    |
| Sportelli Tele                              | matici   Servizi Software House                                   |                                               |
| Consorzio                                   |                                                                   |                                               |
| Consorzio                                   |                                                                   | ₫. ¥                                          |
| Nuova anagrafica C                          | onsorzio                                                          |                                               |
| Denominazione                               |                                                                   |                                               |
| Codice fiscale                              |                                                                   |                                               |
| Provincia                                   | Comune                                                            |                                               |
| Indirizzo                                   |                                                                   | Сар                                           |
| Telefono                                    |                                                                   |                                               |
| E-mail                                      |                                                                   |                                               |
| Modalità pagamento                          | o contributo                                                      |                                               |
| Tipo pagamento *                            |                                                                   |                                               |
|                                             |                                                                   |                                               |
| Imposta di bollo viri                       | tuale                                                             |                                               |
| L'impresa dichiara (<br>D.P.R. 642 del 26 1 | di appartenere ad una delle categorie esenti dal versar<br>0 1972 | nento dell'imposta di bollo ai sensi del      |
| 511 IN 042 UCI 2011                         | © Si ● No                                                         |                                               |
| Noto                                        |                                                                   |                                               |
| note                                        |                                                                   |                                               |
|                                             |                                                                   | *                                             |
|                                             |                                                                   |                                               |
|                                             |                                                                   | <b>*</b>                                      |
|                                             | Scarica Modello Base                                              |                                               |
|                                             |                                                                   |                                               |

 Dopo aver compilato il Modello Base è necessario salvare il modello attivando la funzione "Scarica Modello Base", che consente di salvare il file in formato XML generato nella cartella desiderata (Figura 16). Il file dovrà essere firmato digitalmente dal titolare/rappresentante legale dell'impresa con un qualsiasi software di firma lasciando attiva l'applicazione di Sportello (non si deve chiudere finestra); a "download completato" cliccare tasto Chiudi e attivare la funzione "Nuova Pratica".

| Tipo pagamento * Assegno di traenza                                  |                                                                                                    |
|----------------------------------------------------------------------|----------------------------------------------------------------------------------------------------|
| Imposta di bollo virtuale                                            | Download del file                                                                                                    |
| L'impresa dichiara di appartenere ad u<br>D.P.R. 642 del 26.10.1972. | Aprire o salvare il file?                                                                                                    |
| Allegati                                                             | Tipo: Documento XML, 4,06 KB                                                                                                    |
| Dichiarazione agli effetti fiscali 🕅                                 | Da: praticacercsv.intra.infocamere.it<br>Apri Salva Annulla                                                                                                    |
| Note                                                                 | I file scaricati da Internet possono essere utili, ma alcuni file possono<br>danneggiare il computer. Se l'origine non è considerata attendibile,<br>non aprire o salvare il file. <u>Quali rischi si corrono</u> |
|                                                                      | Scarica Modello Base                                                                                                    |

## 6. CREARE LA PRATICA

Collegarsi allo Sportello Telematico dei "Contributi alle Imprese":

- premere il pulsante NUOVA;
- nella maschera di ricerca impresa: selezionare la PROVINCIA dalla lista a scorrimento, digitare il NUMERO REA o, in alternativa, il CODICE FISCALE; premere quindi il tasto CERCA;
- se la posizione è presente nel Registro delle Imprese compare la maschera di apertura pratica, con visualizzato il dettaglio dell'impresa;
- se l'Impresa ha più Unità Locali, compare una maschera intermedia per la scelta della Unità Locale fra quelle proposte a video;
- selezionare dalla lista a scorrimento il TIPO DI PRATICA e lo SPORTELLO DI DESTINAZIONE TIPI DI PRATICA previsti : Richiesta di contributi;
- allegare il MODELLO BASE, ovvero il file XML ottenuto con la funzione CREA MODELLO e poi firmato digitalmente; per fare questo premere il tasto SFOGLIA, cercare il file nella cartella di appoggio e allegarlo alla pratica;
- al termine premere AVVIA CREAZIONE (Figura 17).

| Home              | Crea Modello             | Nuova          | Aperte            | Chiuse |              |           |         |
|-------------------|--------------------------|----------------|-------------------|--------|--------------|-----------|---------|
|                   |                          |                |                   |        |              |           |         |
| Sede o unità be   | neficiaria: ricerca      |                |                   |        |              |           |         |
| CCIAA             |                          |                |                   |        |              |           |         |
|                   | <b>A</b> 401             |                |                   |        |              |           |         |
| O Codice fisc     | ale 09166330150          |                |                   |        |              |           |         |
|                   |                          |                |                   |        |              |           | Cerca   |
| Sede o unità be   | neficiaria: dati imj     | iresa          |                   |        |              |           |         |
| Denominazion      | e: PINCO 1 DI ANTO       | 2              |                   |        |              |           |         |
| Comune: VICE      | NZA (VI)                 |                |                   |        |              |           |         |
| Indirizzo: VIA    | RINGO, <b>CAP:</b> 36100 |                |                   |        |              |           |         |
| Selezionare il ti | ipo pratica              |                |                   |        |              |           |         |
| Richiesta Contr   | ibuti 💌 🦰                |                |                   |        |              |           |         |
| 11-               |                          |                | /                 |        |              |           |         |
| Sportello di des  | tinazione                |                |                   |        |              |           |         |
| InfoCamere - S    | portello Contributi Im   | orese (CERCSP  | °OR) - Vicenza    | · ·    |              |           |         |
| Modello Base      | D:\Mbase_CER             | C_VI_401_12434 | 116426763.xml.p7n | 1 [    | Stoglia file | .xml.p7m  |         |
|                   |                          |                |                   |        |              | - Awia cr | eazione |
|                   |                          |                |                   |        |              |           |         |

Il sistema apre la pratica attribuendo alla stessa un codice identificativo (Figura 18).

### Figura 18

| <mark>Allega</mark>   <u>Annotazioni</u>   <u>Annu</u> | Illa   Invia Pratica    |                | <u>Indietro</u> |
|--------------------------------------------------------|-------------------------|----------------|-----------------|
| Scheda dettaglio pratica: MO                           | 9527L5235               |                |                 |
| Tipo Pratica: Richiesta Con                            | tributi                 |                |                 |
| Denominazione: PINCO 1 D                               | I ANTO 2                |                |                 |
| Codice Fiscale: 091663301                              | 50                      |                |                 |
| Mittente: Infocamere S.C.p.                            | A. (CERCATT)            |                |                 |
| Aperta in data: 27-05-200                              | 9                       |                |                 |
| Sportello: InfoCamere - Sp                             | ortello Contributi Impr | ese (CERCSPOR) |                 |
| Annotazioni mittente:                                  |                         |                |                 |
| Lista Allegati:                                        | -                       |                |                 |
| 1 elemento trovato.                                    |                         |                |                 |
| Tipo Allegato                                          | Allegato il             | Descrizione    | Operazioni      |
| MODELLO BASE                                           | 27-05-2009 11:58:24     | Modello base   |                 |

## 7. ALLEGA DOCUMENTI

• Firmare digitalmente tutti i file PRIMA di allegarli alla pratica;

Il documento informatico da firmare digitalmente deve essere redatto in un formato statico (es. PDF/A studiato appositamente per l'archiviazione nel lungo periodo di documenti elettronici).

In pratica non deve contenere al suo interno "macroistruzioni" o "codici eseguibili" che possano modificare i fatti, gli atti o i dati in esso rappresentati.

Ad esempio, i documenti nei formati più diffusi come .doc (Word), .xls (Excel), .odt, .ods (Open Office), non sono idonei per essere firmati digitalmente in quanto sono modificabili anche dopo la sottoscrizione (quindi anche con l'estensione .p7m).

Pertanto, tutti i documenti redatti in formato diverso dallo standard PDF/A devono essere convertiti.

## COME CONVERTIRE UN DOCUMENTO NEL FORMATO PDF/A

Chi utilizza OpenOffice (scaricabile gratuitamente dal sito http://it.openoffice.org ), può convertire il documento con la funzione "Esporta PDF " (File - Esporta pdf - Opzioni pdf - Generale - selezionare "PDF/A-1a").

Se invece si utilizza altri programmi, quali Microsoft Office, è necessario dotarsi di un software di conversione come Pdf Creator (scaricabile gratuitamente dal sito http://www.pdfforge.org).

Dopo l'installazione del programma, nell'elenco stampanti sarà aggiunta una nuova stampante virtuale"PDF Creator". Per convertire il documento sarà sufficiente stampare selezionando la stampante PDF Creator (azioni da eseguire: File - Stampa - scegliere PDF Creator - ok).

Dopo la firma verrà creato un file con l'ulteriore estensione ". p7m".

Il file .p7m sarà quindi il documento firmato da allegare alla pratica telematica.

- nel dettaglio della pratica, premere il tasto ALLEGA per gestire i file da allegare;
- per ogni documento premere il tasto SFOGLIA, cercare il file .p7m nella cartella di appoggio e allegarlo alla pratica;
- opzionalmente modificare la DESCRIZIONE del file allegato (campo inizialmente proposto con il "nome file" ma modificabile);
- selezionare il CODICE DOCUMENTO;

| Nome file        | D.\fattura-spese-PINC0.pdf.p7m | Stoglia 2 |
|------------------|--------------------------------|-----------|
| Descrizione      | fattura-spese-PINCO.pdf.p7m    |           |
| Codice documento | F01 - FATTURA 🛛 🖌 🖊 🗖          |           |

- al termine premere il tasto ALLEGA E CONTINUA per aggiungere un altro allegato o, in alternativa, ALLEGA E TERMINA per concludere l'operazione e tornare al dettaglio della Pratica (Figura 19);
- le tipologie e i corrispondenti codici dei documenti allegati sono descritti nella seguente videata (Figura 20):

| Figura 20                     |                                                                                                    |                                                                 |                                 |                                                         |
|-------------------------------|----------------------------------------------------------------------------------------------------|-----------------------------------------------------------------|---------------------------------|---------------------------------------------------------|
| <b>registr</b>                | oimprese.it 📊                                                                                                    | elemaco                                                         | VISURE, BILANCI E PROTESTI      | SPORTELLO PRATICHE                                      |
| Pratiche R.I                  | Pratiche Protesti Bilanci                                                                                                    | Strumenti Software                                              | Servizi e-gov                   |                                                         |
| Sportelli Telema              | atici   Servizi Software House                                                                                                    |                                                                 |                                 |                                                         |
| :: Pratica Telematica CERC ve | rsione 2.5.2                                                                                                    | CERCATT Info                                                    | Stato avanzamento pratiche News | s <u>Link utili</u> ② <u>Guida</u> <mark>II</mark> Esci |
| Home Crea                     | <u>Modello Nuova</u>                                                                                                    | <u>Aperte</u>                                                   | <u>Chiuse</u> <u>Storico</u>    |                                                         |
|                               |                                                                                                    |                                                                 |                                 | <u>Indietro</u>                                         |
| GESTIONE ALLEGAT              | 0: inserimento allegato                                                                                                    |                                                                 |                                 |                                                         |
| Nome file                     |                                                                                                    |                                                                 |                                 | Sfoglia                                                 |
| Descrizione                   |                                                                                                    |                                                                 |                                 |                                                         |
| Codice documento              |                                                                                                    |                                                                 | ·                               |                                                         |
|                               | 99 - ALTRO DOCUMENTO<br>D01 - DICHIARAZIONE SOS<br>D05 - DICHIARAZIONE AGL<br>D30 - MODELLO DI DOMAN<br>E20 - DOCUMENTO DI RICO<br>F01 - FATTURA<br>R01 - RELAZIONE IMPRESA<br>R02 - RELAZIONE CONSUL | TITUTIVA<br>I EFFETTI FISCALI<br>DA<br>DNOSCIMENTO<br>A<br>ENTE | na Annulla                      |                                                         |

NOTA: nel caso in cui tutta la documentazione sia stata inserita in un unico file, selezionale il codice documento "D01 – Dichiarazione sostitutiva";

• dopo aver allegato tutti i file, prima dell'invio è opportuno verificare la presenza di tutta la documentazione prevista dal Regolamento.

NOTA: in questa fase sono disponibili il tasto di ANNULLA PRATICA e la funzione ANNOTAZIONI per aggiungere delle note alla pratica stessa;

• premere il tasto INVIA PRATICA e confermare l'operazione premendo il tasto OK (Figura 21).

| • Il file "fattura-spe             | se-PINCO.pdf.p7m" è stato       | allegato                    |                              |
|------------------------------------|---------------------------------|-----------------------------|------------------------------|
|                                    |                                 |                             |                              |
| <u>Allega</u>   <u>Annotazioni</u> | Annulla Invia Pratica           |                             | Indietro                     |
|                                    |                                 |                             |                              |
| Scheda dettaglio prat              | ica: M09527L5235                |                             |                              |
| Tipo Pratica: Richies              | sta Contributi                  |                             |                              |
| Denominazione: PIN                 | NCO 1 DI ANTO 2                 |                             |                              |
| Codice Fiscale: 091                | 66330150                        |                             |                              |
| Mittente: Infocamer                | e S.C.p.A. (CERCATT)            |                             |                              |
| Aperta in data: 27-                | 05-2009                         |                             |                              |
| Sportello: InfoCame                | ere - Sportello Contributi Impr | ese (CERCSPOR)              |                              |
| Annotazioni mittente               | e:                              |                             |                              |
| Lista Allegati:                    |                                 |                             |                              |
| 2 elementi trovati e visu          | Jalizzati                       |                             |                              |
| Tipo Allegato                      | Allegato il                     | Descrizione                 | Operazioni                   |
| MODELLO BASE                       | 27-05-2009 11:58:24             | Modello base                | <u>Visualizza</u><br>Scarica |
| FATTURA                            | 27-05-2009 12:03:45             | fattura-spese-PINCO.pdf.p7m | Annulla                      |

Dopo l'invio il sistema conferma l'avvenuta operazione e visualizza la lista delle pratiche chiuse (sono pratiche che il sistema ha terminato di elaborare).

L'iter della pratica inviata prosegue con la presa in carico da parte del sistema per l'elaborazione automatica (Figura 22).

## Figura 22

Figura 21

| Home              | Crea Mo                 | idello                   | Nuova           | Aperte         | Chiuse                  |                     |                          |             |
|-------------------|-------------------------|--------------------------|-----------------|----------------|-------------------------|---------------------|--------------------------|-------------|
| • La prat         | tica MU9527L            | 5235 è stata             | a inviata con : | successo       |                         |                     |                          |             |
| Ricerca pr        | atica                   |                          |                 | _              |                         |                     |                          |             |
| =iltro [-         | — nessun "iltro -       | - 🗙                      |                 | valore:        |                         | Cerc                | E                        |             |
| Lista Prati       | che Chluse:             |                          |                 |                |                         |                     |                          | 1           |
| 391 elemen        | ti trovati, visua       | alizzati da 1 a          | LO, Pagine: [   | Prima/Preceden | te] 1. <u>2.3,4,5,6</u> | , <u>7,8 [ Suco</u> | essiva/ <u>Ultim</u>     | al          |
| Codice<br>Pratica | Tipo Pratica            | <u>Codice</u><br>Fiscale | Denominazion    | e              | Sportello               | Spedita             | Stato 🏓                  | Istruttoria |
| M09527L5235       | Richiesta<br>Contributi | 09:66330150              | PINCO L DI ANT  | 0.2            | VICENZA                 | 27-05-2009          | Associata a<br>sportella |             |

Il link CODICE PRATICA consente di entrare nel dettaglio della stessa; dopo l'INVIO della Pratica è disponibile la DISTINTA.

ATTENZIONE: Qualora, dopo l'invio della pratica, l'utente si accorga di non aver allegato tutti i documenti previsti e si trovi nella necessità di dover inoltrare una integrazione, dovrà essere effettuato ex-novo l'invio della pratica completa di tutta la documentazione, avendo cura di riportare nel campo "Note" del "Modello base" la dicitura "La presente pratica annulla e sostituisce la pratica n. *(indicare il numero di pratica o il numero di protocollo)*, inviata in data *(indicare la data di spedizione)*".

In tale caso, ai fini dell'inserimento nella graduatoria, sarà considerata valida la data di spedizione dell'ultima pratica.

## 8. STATO AVANZAMENTO PRATICA

La funzione "Aperte" presenta tutte le pratiche aperte dall'utente, e pronte per essere spedite. Si possono utilizzare i seguenti filtri di ricerca:

- Codice Pratica
- Codice Fiscale
- Denominazione
- Data apertura
- Tipo pratica

La funzione "Chiuse" evidenzia le pratiche inviate. La lista PRATICHE CHIUSE permette di consultare il dettaglio dello stato di avanzamento delle proprie pratiche. Nella lista sono disponibili:

- funzioni di filtro (criterio scelto da una lista a scorrimento, digitazione del parametro e tasto CERCA);
- ordinamento (click su nome colonna);
- navigazione fra le diverse pagine della lista (click su numero di pagina e/o accesso diretto a prima/precedente, successiva/ultima);

**ATTENZIONE**: Lo stato "chiusa con esito positivo" si riferisce esclusivamente all'istruttoria automatica relativa al corretto invio telematico della pratica e <u>non è una attestazione dell'esito positivo della domanda di contributo</u>. L'istruttoria della domanda di contributo, sulla base dei requisiti previsti dal Regolamento, viene effettuato successivamente dall'Ufficio competente e comunicato a mezzo PEC dopo la pubblicazione del provvedimento dirigenziale.

lo STATO AVANZAMENTO PRATICHE consente di verificare ed essere costantemente aggiornati sulla prosecuzione dell'iter di ciascuna pratica, presso l'Ufficio competente della CCIAA;

- lo stato "SOSPESA" indica un'anomalia nel controllo dei dati dichiarati al registro imprese, ad es. il controllo del diritto annuo;
- lo stato "Chiusa" o "Archiviata" con Stato istruttoria "Positiva" si riferisce esclusivamente all'istruttoria automatica dello Sportello Pratiche relativa al corretto invio telematico.

Il controllo sul possesso dei requisiti previsti dal Bando viene effettuato successivamente, e l'esito definitivo dell'istruttoria viene comunicato via PEC, dopo la pubblicazione del provvedimento dirigenziale all'Albo Camerale Informatico.

- Il sistema segnala con una "chiave rossa" l'eventuale anomalia di validità della firma digitale.
- L'iter della pratica inviata prosegue con l'elaborazione presso lo Sportello Telematico.
- Il sistema informativo esegue i controlli formali e notifica via e-mail lo stato di avanzamento a tutti i soggetti interessati.

## 9. COMUNICAZIONI E NOTIFICHE DEL SISTEMA

L'utente riceve via e-mail la notifica di avvenuta protocollazione della pratica acquisita dal sistema.

In questo testo d'esempio in rosso la parte variabile della mail di notifica:

A: mail-utente@....

Oggetto: Sportello Telematico: avviso di protocollazione della pratica M09421J4419 presso Sportello NOMESPORTELLO

La pratica M09421J4419, inviata da IMPRESA TAL DEI TALI SRL, relativa all'oggetto COGNOME NOME è stata protocollata presso Sportello NOMESPORTELLO con il seguente numero: 111119-AO0003-0000113

Il Sistema telematico comprende anche l'invio all'utente di una serie di messaggi di posta elettronica in base allo stato della Pratica di riferimento per:

- Invio fuori termine;
- Comunicazione invio della pratica;
- Comunicazione relativa al numero di protocollo assegnato;
- Comunicazione relativa al Diritto annuo;
- Comunicazione dell'esito positivo dei controlli automatici relativi esclusivamente all'invio telematico della pratica (e non alla verifica del possesso dei requisiti previsti dal bando).

## **10. INVIO DELLA DOMANDA DI EROGAZIONE DEL CONTRIBUTO**

Nel caso di bandi che prevedono l'iter in due fasi (concessione/liquidazione), il servizio gestisce anche la compilazione della richiesta di erogazione del contributo e l'inoltro allo Sportello della Camera di Commercio di Treviso.

In tale caso dovranno essere seguite le successive istruzioni al fine di assicurare il corretto collegamento tra la pratica telematica riguardante la domanda di concessione del contributo precedentemente inoltrata e la successiva pratica relativa alla richiesta di erogazione del contributo (rendicontazione).

- 1. Predisporre la documentazione richiesta dal bando per la rendicontazione del progetto, seguendo le istruzioni fornite al precedente paragrafo 3;
- 2. Effettuare l'accesso ai servizi WebTelemaco->Servizi E-gov ->Contributi alle imprese, seguendo le istruzioni fornite al precedente paragrafo 4;
- 3. Compilare il MODELLO BASE della pratica (pulsante "CREA MODELLO" di Figura 23):

## 4. Figura 23

| <u>Home</u>    | Crea Modello          | <u>Nuova</u> | Aperte | <u>Chiuse</u> | <u>Storico</u> |       |
|----------------|-----------------------|--------------|--------|---------------|----------------|-------|
| <b>C d (1)</b> | <b>C</b> • • •        |              |        |               |                |       |
| Sede o unita l | peneficiaria: ricerca | 3            |        |               |                |       |
| CCIAA          | TV 🔻                  |              |        |               |                |       |
| Numero         | REA                   |              |        |               |                |       |
| Codice fi      | scale                 |              |        |               |                |       |
|                |                       |              |        |               |                | Cerca |
|                |                       |              |        |               |                |       |

- selezionare la Camera di Commercio a cui inviare la pratica (CCIAA: TV);
- inserire il Nr. REA o il codice fiscale dell'impresa richiedente e premere il tasto "Cerca"; il sistema attinge i dati automaticamente dal Registro Imprese. Selezionare l'unità beneficiaria (Figura 24).

| Home Crea Modello Nuc                                                                                                    | ova <u>Aperte</u> | Chiuse | <u>Storico</u>                             |                            |
|----------------------------------------------------------------------------------------------------|-------------------|--------|--------------------------------------------|----------------------------|
| Gede o unità beneficiaria: ricerca                                                                                                    |                   |        |                                            |                            |
| CCIAA     TV • <ul> <li>Numero REA</li> <li>Codice fiscale</li> <li>Codice fiscale</li> <li>Codic</li></ul> |                   |        |                                            | Cerca                      |
| elezionare il tipo pratica<br>Rendicontazione 👻                                                                                                    |                   |        |                                            |                            |
| portello di destinazione                                                                                                    |                   |        |                                            |                            |
| CCIAA di TREVISO - Contributi alle Impres                                                                                                    | e - TREVISO       | ▼ Q    | Selezionare lo spor<br>stinazione<br>Avvia | tello di<br>a compilazione |

- selezionare il Tipo Pratica "Rendicontazione";
- selezionare lo Sportello di Destinazione (CCIAA di Treviso Contributi alle Imprese);
- al termine cliccare su "Avvia compilazione" (Figura 24). Il sistema presenterà la maschera del modello richiesto, suddiviso in riquadri (Figura 25):

|                                                                                                    |                                                                                                    | Rendicont              | azione      |             |                  |
|----------------------------------------------------------------------------------------------------|----------------------------------------------------------------------------------------------------|------------------------|-------------|-------------|------------------|
| ontributo                                                                                                    |                                                                                                    |                        |             |             |                  |
| Sportello di<br>Jestinazione                                                                                                    | CCIAA di TREVISO - C                                                                                                    | Contributi alle Impres | e - TREVISO |             |                  |
| Bando *                                                                                                    |                                                                                                    |                        |             |             |                  |
| Totale spese<br>rendicontate *                                                                                                    | , 00                                                                                                    |                        |             |             |                  |
| Importo contributo<br>rendicontato *                                                                                                    | , 00                                                                                                    |                        |             |             |                  |
|                                                                                                    | 010                                                                                                    |                        |             |             |                  |
| Ann                                                                                                    | ollo<br>• * 1                                                                                                    | Numero *               |             |             |                  |
| Ann<br>ede o unità benefic                                                                                                    | ollo<br>o * f<br>iaria: dati impresa                                                                                                    | Numero *               |             |             |                  |
| Ann<br>ede o unità benefic<br>Numero REA: TV - 2                                                                                                    | iaria: dati impresa                                                                                                    | Numero *               |             |             |                  |
| Ann<br>ede o unità benefic<br>Numero REA: TV - 2<br>Codice fiscale: ^^ 2                                                                                | iaria: dati impresa<br>عرج ۲۲.<br>بیرا222( ۲۰۰۹)                                                                                                    | Numero *               |             |             |                  |
| Ann<br>ede o unità benefic<br>Numero REA: TV - 2<br>Codice fiscale: ^^ 2<br>Denominazione: 22                                                           | iaria: dati impresa                                                                                                    | Numero *               |             |             |                  |
| Ann<br>ede o unità benefic<br>Numero REA: TV - 2<br>Codice fiscale: ^^ 2<br>Denominazione: 22<br>Comune: 22 5 (TV                                       | iaria: dati impresa                                                                                                    | Numero *               |             |             |                  |
| Ann<br>ede o unità benefic<br>Numero REA: TV - 2<br>Codice fiscale: ^^ 2<br>Denominazione: 22<br>Comune:' TA (TV<br>Indirizzo : `^^ 2                   | iaria: dati impresa       iaria: dati impresa       iariaria: dati impresa       iaria: dat | Numero *               |             |             |                  |
| Ann<br>ede o unità benefic<br>Numero REA: TV - 2<br>Codice fiscale: ^^ 2<br>Denominazione: 22<br>Comune: 2.º 75 (TV<br>Indirizzo : *** 2 **<br>E-mail * | iaria: dati impresa       iaria: dati impresa       iariaria: dati impresa       iaria: dat | Numero *               |             | Possibilmen | te indirizzo PEC |

- selezionare il Bando sul quale è viene presentata la rendicontazione (deve coincidere con quello sul quale è stata presentata la domanda di partecipazione);
- inserire l'Importo delle spese rendicontate e l'importo del contributo di cui si chiede l'erogazione (da calcolare sulla base di quanto previsto nel regolamento);
- nella sezione "Riferimento protocollo" riportare l'anno e il numero di protocollo di sei cifre attribuito dal sistema con l'invio della domanda di contributo e ricavabile da WebTelemaco nell'elenco delle pratiche chiuse o nel piè di pagina della comunicazione relativa all'esito della domanda di partecipazione trasmessa da questa Camera di Commercio (Figura 26Figura 26);

• Figura 26

| 12 del Bando.                                                                             |                                                                                       |                       |  |  |  |
|-------------------------------------------------------------------------------------------|---------------------------------------------------------------------------------------|-----------------------|--|--|--|
| Nel rimanere a disposizione per eventual                                                  | i ulteriori chiarimenti, si porgor                                                    | 10 distinti saluti.   |  |  |  |
| IL DIRIGENTE DEL SETTORE SVILUPPO IMPRESE<br>(dr. Francesco Rossato)                      |                                                                                       |                       |  |  |  |
| Domanda prot. n N. y1 +?5- Anno 2014 (da citare nella risposta)                           |                                                                                       |                       |  |  |  |
| Per informazioni: Ufficio Promozione<br>PEC: promozione.interna@tv.pec.cam                | Interna - tel. 0422.595333/402 – fax 0422<br>com.it - E-mail: promozione.interna@tv.c | 2.595672<br>camcom.it |  |  |  |
| Camera di Commercio                                                                       | sede di Conegliano                                                                    | APPLICATION ADDRESS   |  |  |  |
| piazza Borsa 3/b 31100 - Treviso                                                          | 31015 Conegliano                                                                      | 1 LA                  |  |  |  |
| Tel. +39.0422.5951 Fax +39.0422.412625<br>www.tv.camcom.it - cciaa@tv.legalmail.camcom.it | Fax +39.0438.23781<br>Fax +39.0438.418245                                             | SINCERT COMP          |  |  |  |
|                                                                                           |                                                                                       |                       |  |  |  |

Inserire i dati del referente che provvede all'invio della pratica (Figura 27);

| Figura | 27 |
|--------|----|
| 1      |    |

| ognome              |          |  |
|---------------------|----------|--|
| ome                 |          |  |
| rovincia            | ✓ Comune |  |
| ndirizzo            | Сар      |  |
| elefono             |          |  |
| ax                  |          |  |
| -mail               |          |  |
| ipo pagamento       | to *     |  |
| ipo pagamento       | to *     |  |
| ipo pagamento<br>te | to *     |  |
| po pagamento<br>te  | to *     |  |
| ipo pagamento<br>te | to *     |  |
| ipo pagamento<br>te |          |  |

- selezionare la modalità di pagamento del contributo (bonifico), e indicare il codice IBAN del conto corrente bancario del beneficiario del contributo;
- Dopo aver compilato il Modello Base è necessario salvare il modello attivando la funzione "Scarica Modello Base", che consente di salvare il file in formato XML generato nella cartella desiderata (Figura 28). Il file deve essere salvato sul PC con un nome significativo per poter essere successivamente firmato digitalmente con un qualsiasi software di firma lasciando attiva l'applicazione di Sportello (non si deve chiudere finestra); a "download completato" cliccare tasto Chiudi e attivare la funzione "Nuova Pratica".

| Tipo pagamento * Assegno di traenza                                 |                                                                                                    |
|---------------------------------------------------------------------|----------------------------------------------------------------------------------------------------|
| Imposta di bollo virtuale                                           | Download del file                                                                                                    |
| D.P.R. 642 del 26.10.1972.                                          | Aprire o salvare il file?<br>Nome: Mbase_CERC_VI_801_1283181043818.xml                                                                                                    |
| Allegati                                                            | Tipo: Documento XML, 4,06 KB                                                                                                    |
| Dichiarazione agli effetti fiscali 🗵<br>Dichiarazione sostitutiva 🕅 | Da: praticacercsv.intra.infocamere.it<br>Apri Salva Annulla                                                                                                    |
| Note                                                                |                                                                                                    |
|                                                                     | I file scaricati da Internet possono essere utili, ma alcuni file possono<br>danneggiare il computer. Se l'origine non è considerata attendibile,<br>non aprire o salvare il file. <u>Quali rischi si corrono</u> |
|                                                                     | ×.                                                                                                    |
|                                                                     | Scarica Modello Base                                                                                                    |

## **11. CREARE LA PRATICA**

Successivamente alla creazione del "Modello Base" si procede alla creazione di una "Nuova Pratica" per l'invio, a cui va allegato il modello base precedentemente creato (Figura 29 e Figura 30):

- premere il pulsante NUOVA;
- nella maschera di ricerca impresa: selezionare la PROVINCIA dalla lista a scorrimento, digitare il NUMERO REA o, in alternativa, il CODICE FISCALE; premere quindi il tasto CERCA;

| ede o unita beneficia | aria: ricerca | 1 |  |  |
|-----------------------|---------------|---|--|--|
| CIAA                  | TV 👻          |   |  |  |
| Numero REA            |               |   |  |  |

- se la posizione è presente nel Registro delle Imprese compare la maschera di apertura pratica, con visualizzato il dettaglio dell'impresa;
- se l'Impresa ha più Unità Locali, compare una maschera intermedia per la scelta della Unità Locale fra quelle proposte a video;
- selezionare dalla lista a scorrimento il TIPO DI PRATICA e lo SPORTELLO DI DESTINAZIONE TIPI DI PRATICA previsti : **Rendicontazione**;
- allegare il MODELLO BASE, ovvero il file XML ottenuto con la funzione CREA MODELLO e poi firmato digitalmente; per fare questo premere il tasto SFOGLIA, cercare il file nella cartella di appoggio e allegarlo alla pratica;
- al termine premere AVVIA CREAZIONE;

| Home Crea Modello <u>Nuova</u> Aperte Chiuse                            | Storico                                     |
|-------------------------------------------------------------------------|---------------------------------------------|
| Sede o unità beneficiaria: ricerca                                      |                                             |
| CCIAA TV →<br>Numero REA  Codice fiscale                                | Cerca                                       |
| Sede o unità beneficiaria: dati impresa                                 |                                             |
| Comune: The Lot No. (TV)<br>Indirizzo : MALLO, TAT. LLE, IN CAP : 210-0 |                                             |
| elezionare il tipo pratica                                              |                                             |
| Rendicontazione -                                                       |                                             |
| sportello di destinazione                                               |                                             |
| CCIAA di TREVISO - Contributi alle Imprese - TREVISO -                  | Selezionare lo sportello di<br>destinazione |
| Modello Base Sfoglia_ Nessun file selezionato. file .xml.p7m            | Avvia creazione                             |

- Il sistema apre la pratica attribuendo alla stessa il codice identificativo della pratica;
- procedere allegando i file contenenti la documentazione di rendicontazione. Per tale operazione seguire le istruzioni fornite al precedente paragrafo "ALLEGA DOCUMENTI";
- completato il caricamento dei file allegati premere il tasto ALLEGA E TERMINA per concludere l'operazione e tornare al dettaglio della Pratica (Figura 31);

| <u>Home</u> <u>C</u> | rea Modello <u>Nuova Aperte</u> <u>Chiuse</u> |                 |
|----------------------|-----------------------------------------------|-----------------|
| • Il file "          |                                               |                 |
|                      |                                               | <u>Indietro</u> |
| GESTIONE ALLEG       | ATO: inserimento allegato                     |                 |
| Nome file            | C:\Documents and Settings\a                   | Sfoglia         |
| Descrizione          | allegate'                                     |                 |
| Codice documente     | 99 - ALTRO DOCUMENTO                          |                 |
|                      | Allega e continua Allega e termina Annulla    |                 |
|                      |                                               |                 |

• procedere quindi all'invio della pratica (Figura 32):

## Figura 32

| <u>Allega</u>   <u>Annotazioni</u>   <u>Ar</u> | nulla   Invia Pratica     |  |
|------------------------------------------------|---------------------------|--|
| Scheda dettaglio pratica:                      | M09A01Q2544               |  |
| Tipo Pratica: RENDICONT                        | AZIONE                    |  |
| Denominazione: FL                              | -HOUTE MONT               |  |
| Codice Fiscale: PSOCAT                         | JR. 5H294.                |  |
| Mittente: Infocamere S.C                       | C.p.A. (CERCATT)          |  |
| Aperta in data: 01-10-20                       | 009                       |  |
| Sportello: CCIAA di                            | - Contributi alle Imprese |  |

#### ALTRE AVVERTENZE PER LA SPEDIZIONE

Il servizio di acquisizione delle Pratiche da parte degli Sportelli Telematici è attivo dal lunedì al venerdì dalle ore 8.00 alle 19.00 ed il sabato dalle ore 8.00 alle 14.00. Al di fuori di questi orari è comunque possibile usufruire delle funzioni di preparazione ed inoltro delle Pratiche Telematiche che verranno acquisite dallo Sportello corrispondente alla successiva apertura.

Le pratiche telematiche spedite dopo le ore 19 dell'ultimo giorno del bando verranno elaborate dal sistema la mattina successiva e, se dal controllo verrà accertato che la data di invio è nei termini, l'istanza verrà accettata.

L'unico problema per le pratiche inviate a ridosso della chiusura è che l'eventuale "respingimento" (es. firma digitale non valida, domanda incompleta, allegati di dimensioni superiori a 20 MB) viene comunicato dopo il termine di scadenza e l'utente non ha più la possibilità di rinviare la pratica.

Il sistema Telemaco respinge le pratiche con allegati di dimensioni complessive superiori a 20 MB. Si consiglia di scansionare i documenti a bassa risoluzione non superiore a 200 dpi in bianco e nero o scala di grigio.